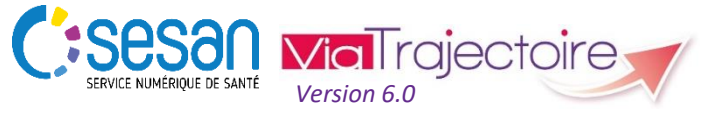

Support ViaTrajectoire : <u>viatrajectoire@sesan.fr</u>

## **TRIPTYQUE PRESCRIPTEUR**

# Focus : ORIENTATION

#### **CONDITIONS PREALABLES :**

- Disposer d'un navigateur Internet Explorer 11, Mozilla Firefox 40, Google Chrome 40, Safari 8.0 (versions antérieures non compatibles)
- Se munir de son identifiant et mot de passe
- Se connecter sur <u>www.viatrajectoire.fr</u> ou se connecter via le portail ENRS <u>https://pro.sante-idf.fr</u>

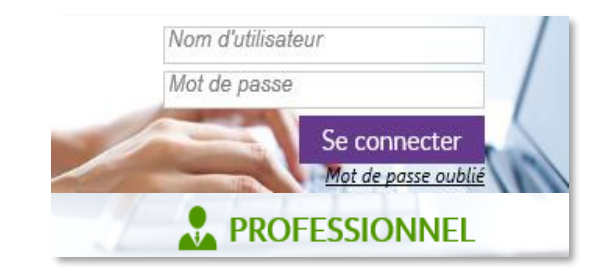

Après avoir créé dans un premier temps un dossier depuis :

Menu SANITAIRE , Créer un dossier

vous pouvez compléter les informations concernant l'orientation médicale du patient, **déterminante pour** l'élaboration de la prescription et le renseignement des volets de la demande d'admission\*.

- Si cette action est directement réalisée après la création du dossier, vous êtes directement redirigé vers le volet
  « Orientation » du dossier.
- Si le dossier a été créé par une tierce personne, retrouvezle grâce au nom du patient depuis

Menu SANITAIRE , TDB Prescripteur

puis à droite de votre écran

dans la partie : Contenu du dossier

sélectionnez le volet : ORIENTATION

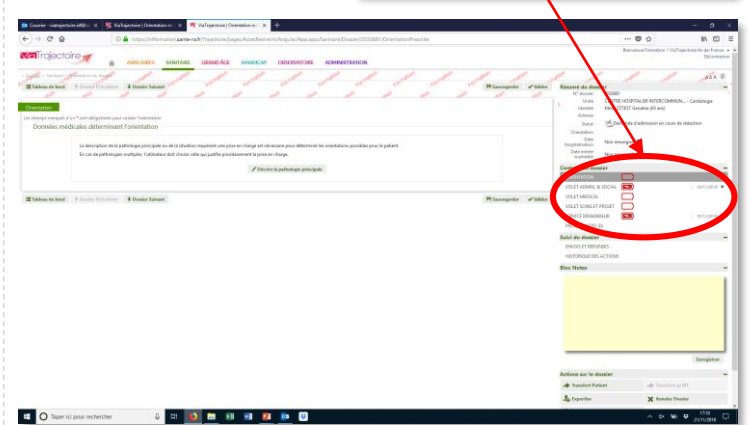

#### Etape 1

Cliquez sur **Décrire la pathologie principale** pour commencer à renseigner l'orientation. Une fenêtre s'affiche vous proposant plusieurs choix :

### 

→ Cliquez sur les champs proposés dans chaque catégorie pour passer automatiquement aux renseignements suivants.

- <u>Public</u> = sélectionner le public pour accéder à l'offre de soins « Adulte » ou « Enfant ».
- <u>Pathologie principale</u>\* = pathologie justifiant la prise en charge du patient (ex : neurologie, gynécologie, etc.).
- <u>Sous-famille</u> = maladie ou incident à l'origine de l'hospitalisation dans votre service et dont la prise en charge doit être poursuivie par l'unité receveuse (ex : AVC, fracture ou lésion, etc.).
- <u>Détail</u> = précisez/distinguez cette maladie ou incident (ex : suites opératoire difficiles, déficit moteur associé, etc.).

#### Etape 2

Vous êtes ensuite invité à compléter les

Données médicales déterminant l'orientation

**1** Rappel de la pathologie principale que vous venez de renseigner.

2 Propositions générées par Viatrajectoire en fonction de la pathologie principale renseignée par vos soins.

→ Sélectionnez parmi les propositions de chaque catégorie celles qui correspondent le mieux à la condition de votre patient.

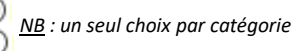

- <u>Objectif de prise en charge</u> = ce pourquoi le patient a besoin de soins complémentaires suite à son hospitalisation (impacte la catégorie d'unité proposée par VT).
- <u>Conditions liées au patient</u> = quel niveau de soins doit-on lui apporter en fonction de son état de santé (impacte la catégorie d'unité et le mode de prise en charge proposés par VT).
- <u>Environnement du patient</u> = existence d'un contexte pouvant complexifier ou non la prise en charge (impacte le mode de prise en charge proposé par VT).

**3** Sélection de modes de prise en charge (HC, HDJ, ...) et de catégorie d'unités (SSR, HAD...) adaptée à la pathologie principale et dont une seule possibilité sera identifiée par Orientation calculée une fois que vous aurez renseigné vos choix dans la partie **2**.

→ Si une autre orientation vous semble plus adaptée à la situation de votre patient, sélectionnez-là puis cochez les propositions surlignées en jaune en vous assurant qu'elles correspondent véritablement à la situation de votre patient.

#### Etape 3 H Sauvegarder Valider

- Enregistrez le volet si vous souhaitez effectuer une autre action par la suite.
- > Validez le volet si les informations sont définitives